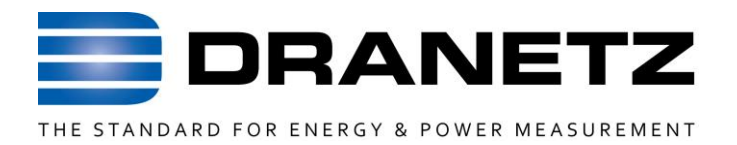

## **INSTRUCTIONS TO UPDATE FIRMWARE**

FOR

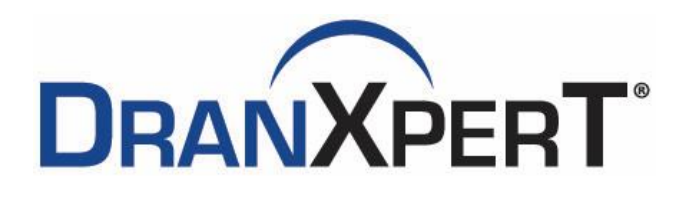

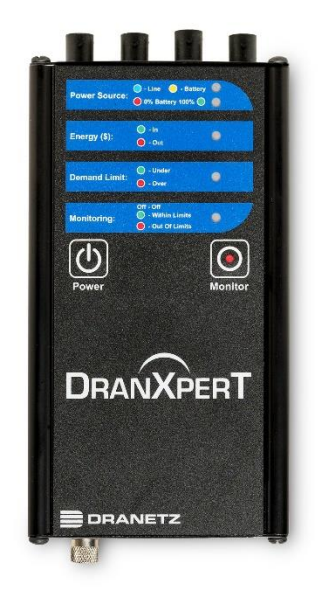

Dranetz

1000 New Durham Road, Edison, New Jersey 08817 Telephone 1-800-372-6832 or 732-287-3680

Fax 732-248-1834 • www.dranetz.com

## **Update Firmware**

You can update the DranXperT's internal program by downloading the latest firmware release from the web to install into internal memory. Refer to the instructions below on how to update the instrument's firmware.

Firmware updates for all Dranetz products can be downloaded from the Dranetz website at: <u>https://www.dranetz.com/technical-support-request/software-firmware-updates/</u>

| Download the<br>latest firmware  | The procedure below specifies how to download the latest firmware file from the web onto your local computer. |                                                                                                    |  |  |  |
|----------------------------------|----------------------------------------------------------------------------------------------------|----------------------------------------------------------------------------------------------------|--|--|--|
| file from the<br>Dranetz website | Step                                                                                                    | Action                                                                                                    |  |  |  |
|                                  | 1                                                                                                    | Using a computer, connect to the web and access the Dranetz URL address                                                                                                    |  |  |  |
|                                  |                                                                                                    | https://www.chanetz.com/dranxpert-in/whilare-update-formrequest-2/                                                                                                    |  |  |  |
|                                  |                                                                                                    | The latest Firmware Update and instructions in the form of a single zipped file named "DranXperT_Vx_x_x.zip", note: $x_x_x$ is the version number                                                                                                    |  |  |  |
|                                  |                                                                                                    |                                                                                                    |  |  |  |
|                                  |                                                                                                    |                                                                                                    |  |  |  |
|                                  | 2                                                                                                    | Complete the form and click 'Download'. You will be prompted by<br>Windows to choose a folder to save the firmware update file. After<br>download, unzip the downloaded file by right click on it and selecting<br>'Extract all'. These instructions and the firmware files will be saved. The<br>firmware update files are named "dranxpert1.x.xx.deb". |  |  |  |
|                                  |                                                                                                    |                                                                                                    |  |  |  |

Continued on next page

899292a.docx 05-05-22

The following procedure details how to install the latest firmware update to the DranXperT.

| Connect to                               | Step | Action                                                                                                    |
|------------------------------------------|------|----------------------------------------------------------------------------------------------------|
| instrument via<br>Ethernet<br>connection | 1    | Connect to your DranXperT via Ethernet connection.<br>Open a web browser and enter the applicable IP into the address bar.<br>(if set to default type in https://192.168.0.40)<br>If communications to the instrument are working properly, the login<br>window below will be displayed, prompting you to enter the username and<br>password. If you do not see the message below your computer's network<br>settings may not be properly configured or an incorrect IP address is being<br>used.<br>Enter the default Username: admin<br>Enter the default Password: Dranetz<br>The username and password are case-sensitive and must be entered as<br>shown. |
|                                          | 2    | Before upgrading firmware save data and setups if you want to archive any of the instrument files.<br>NOTE: All data and setups stored in the DranXperT's memory may be lost when you update to the latest firmware. Copy any files that you want to save to a computer before upgrading firmware.                                                                                                    |

Continued on next page

| Update | Firmware, | continued |
|--------|-----------|-----------|
|--------|-----------|-----------|

| Connect to                               | Step                                     | Action                                                                                                    |  |  |  |  |
|------------------------------------------|------------------------------------------|----------------------------------------------------------------------------------------------------|--|--|--|--|
| instrument via<br>Ethernet<br>connection | 3                                        | From the status screen verify the Kernel version V1.x.x before upgrading the firmware.                                                                                                    |  |  |  |  |
|                                          |                                          | Is it version V1.0.xx or Version V1.2.xx?                                                                                                    |  |  |  |  |
|                                          |                                          |                                                                                                    |  |  |  |  |
|                                          | Information Setup Data Factory English * |                                                                                                    |  |  |  |  |
|                                          |                                          | Instrument Status                                                                                                    |  |  |  |  |
|                                          |                                          | Instrument Status                                                                                                    |  |  |  |  |
|                                          |                                          | Serial # DRXP0QA009                                                                                                    |  |  |  |  |
|                                          |                                          | Version V 01.01.080                                                                                                    |  |  |  |  |
|                                          |                                          | OS Information Kernel 4.19 97-10-D-11 80-66 Survey Name Survey                                                                                                    |  |  |  |  |
|                                          |                                          | Monitoring Status Off                                                                                                    |  |  |  |  |
|                                          |                                          | Active Dabase File (null)<br>Last File Auto-Deleted None                                                                                                    |  |  |  |  |
|                                          |                                          | Storage Available 3759 MB                                                                                                    |  |  |  |  |
|                                          |                                          | Power Source Battery<br>Charging No                                                                                                    |  |  |  |  |
|                                          |                                          | Battery Level 07%                                                                                                    |  |  |  |  |
|                                          |                                          | Language English                                                                                                    |  |  |  |  |
|                                          |                                          | If your DranXperT Kernel firmware version is in the range of<br>Kernel 4.19.97-10-D-1.0.4 to Kernel 4.19.97-10-D-1.1.80<br>You must first update to V1.1.81 (included with the firmware download)<br>before upgrading to a higher version V1.2.xx. |  |  |  |  |
|                                          |                                          | If your DranXperT Kernel firmware is V1.2.0 or higher you only have to update to the latest available V1.2.3 (or higher).                                                                                                    |  |  |  |  |
|                                          | 4                                        | Clear browser cache by pressing Ctrl, Shift, and Delete keys at the same time                                                                                                    |  |  |  |  |
|                                          |                                          | Close the web browser before proceeding to update the instrument's firmware.                                                                                                    |  |  |  |  |
|                                          |                                          | Continue to the next page and verify the version has been updated.                                                                                                    |  |  |  |  |

Continued on next page

| Updating<br>Firmware from | The proce<br>the range | edure below spec<br>of Kernel 4.19.9                                                                                                    | ifies how to<br>97-10-D-1.0               | upgrade from V1.1.xx if your Ke<br>4 to Kernel 4.19.97-10-D-1.1.80                                                                                                    | rnel image is in                                         |  |  |
|---------------------------|------------------------|----------------------------------------------------------------------------------------------------|-------------------------------------------|----------------------------------------------------------------------------------------------------|----------------------------------------------------------|--|--|
| V1.1.xx                   | Step                   | Action                                                                                                    |                                           |                                                                                                    |                                                          |  |  |
|                           | 1                      | Open a new bro                                                                                                    | wser windo                                | W                                                                                                    |                                                          |  |  |
|                           | 2                      | Connect to the ]                                                                                                    | DranXperT                                 | IP Address you are updating to V                                                                                                    | /1.1.81                                                  |  |  |
|                           | 3                      | Update Firmware to V1.1.81 filename dranxpert1.1.81.deb<br>Select Factory>Update Firmware from main page and follow the on screen<br>instructions.<br>Note: For Kernel images 4.19.97-10-D-1.0.4 to Kernel 4.19.97-10-D-1.1.80 it is<br>required to update to V1.1.81 before updating to V1.2.0 |                                           |                                                                                                    |                                                          |  |  |
|                           |                        | Information Setup Data Fac                                                                                                    | złory                                     |                                                                                                    | English +                                                |  |  |
|                           |                        |                                                                                                    |                                           | Firmvare Update                                                                                                    |                                                          |  |  |
|                           |                        |                                                                                                    | an di Mana                                | Firmware Upload Procedure                                                                                                    | A A                                                      |  |  |
|                           |                        |                                                                                                    | 1 Clear Uploaded Files                    | Lescription<br>This table will well you through the process of facility a filmware update into your device. All steps<br>are shown so that you can see where you are in the process and what to arped. The green,<br>highlighted row is the current table. Only the buttors in that row will be active. As each step is<br>complied the buttors for that steps will be replaced by a whole main fragment go further action is<br>required to that step. |                                                          |  |  |
|                           |                        |                                                                                                    | 2 File Selection                          | Culk on the LLEAK block to the right to best all updage titles.<br>Select the firmware file to upload to the instrument. It should be a file named<br>dranogen/INNUNA doublene MLAN is the firmware version number). Pres the BROWSE button<br>to locate the dramper/NUNNA deb file.                                                                                                    | BROWSE                                                   |  |  |
|                           |                        |                                                                                                    | 3 Upload                                  | Sand the selected file to the instrument. This will take several seconds. Press the UPLOAD button to the right when you are ready to begin.                                                                                                    | UPLOAD                                                   |  |  |
|                           |                        |                                                                                                    | 4 Install                                 | Press the UPDATE button to the right to begin.<br>Press the UPDATE button to the right if you do not want to continue if you've changed your mind and no longer<br>with to reprogram the instrument threms the rep you MUST cannot the firmware load process. Since<br>riprogrammed on the next retaint:                                                                                                    | UPSATE<br>CANCIL                                         |  |  |
|                           |                        |                                                                                                    | 5 Complete                                | You're done with the firmware upload. You don't need to do anything else. From here you can<br>continue on with normal interaction with this site. You can use the Informatico-Instrument Status<br>menu item to confirm that the instrument is running the updated firmware.                                                                                                    |                                                          |  |  |
|                           |                        | Select Factory><br>process. Clear b<br>same time.<br>Close the brows                                                                                                    | Restore Fac<br>prowser cach<br>ser window | tory Default (Keep IP) and allow<br>he by pressing Ctrl, Shift, and De<br>by pressing the Alt and F4 keys a                                                                                                    | to complete the<br>dete keys at the<br>at the same time. |  |  |

| Updating      | Verify Fi | rmware version after u                                                                                       | ipgrade.                      |  |  |  |  |
|---------------|-----------|----------------------------------------------------------------------------------------------------|-------------------------------|--|--|--|--|
| Firmware from | Step      | Action                                                                                                    |                               |  |  |  |  |
| V 1.1.XX      | 1         | Open a new browser                                                                                           | window                        |  |  |  |  |
|               | 2         | Connect to the DranXperT IP Address you are updated to verify the<br>Instrument Status screen                |                               |  |  |  |  |
|               | 3         | From the status screen verify the Kernel version V1.x.xx has been updated to the applicable updated version. |                               |  |  |  |  |
|               |           | DRANETZ<br>THE STARSAGE FOR HARVEY & PORTHAGENERATION<br>Information Setup Data Factory                      |                               |  |  |  |  |
|               |           |                                                                                                    | Instrument Status             |  |  |  |  |
|               |           | ause também a                                                                                                |                               |  |  |  |  |
|               |           | Model                                                                                                    | DranXpert                     |  |  |  |  |
|               |           | Serial #                                                                                                    | DRXP0QA009                    |  |  |  |  |
|               |           | Version                                                                                                    | V 01.01.081                   |  |  |  |  |
|               |           | OS Information                                                                                               | Kernel 4.19.97-10-D-1.1.80-GB |  |  |  |  |
|               |           | Survey Name                                                                                                  | Survey                        |  |  |  |  |
|               |           | Monitoring Status                                                                                            | Off                           |  |  |  |  |
|               |           | Active Dabase File                                                                                           | (null)                        |  |  |  |  |
|               |           | Last File Auto-Deleted                                                                                       | None                          |  |  |  |  |
|               |           | Storage Available                                                                                            | 3/5/ MB                       |  |  |  |  |
|               |           | Charging                                                                                                    | Line<br>Vas                   |  |  |  |  |
|               |           | Battery Level                                                                                                | 100%                          |  |  |  |  |
|               |           | Language                                                                                                    | English                       |  |  |  |  |
|               |           |                                                                                                    |                               |  |  |  |  |

Continued on next page

| Updating      | The procedure below specifies how to upgrade from V1.1.81 or higher. |
|---------------|----------------------------------------------------------------------|
| Firmware from |                                                                      |
| V1.2.xx       | Note:                                                                |

When upgrading firmware version V1.1.80 (or below) you must first upgrade to V1.1.81 before upgrading to V1.2.xx or higher. DO NOT SKIP VERSIONS OR UPGRADE INSTRUCTION STEPS

| Action                                                                                                   |                                                                                                    |                                                                                                    |                                                                                                    |                                                                                                    |  |
|----------------------------------------------------------------------------------------------------|----------------------------------------------------------------------------------------------------|----------------------------------------------------------------------------------------------------|----------------------------------------------------------------------------------------------------|----------------------------------------------------------------------------------------------------|--|
| Open a new browser window                                                                                |                                                                                                    |                                                                                                    |                                                                                                    |                                                                                                    |  |
| Connect to                                                                                               | the                                                                                                    | DranXpe                                                                                                    | rT IP Address you are updating t                                                                                                    | o V1.2.xx                                                                                                    |  |
| Select Fact                                                                                              | ory>                                                                                                    | Update                                                                                                    | Firmware                                                                                                    |                                                                                                    |  |
|                                                                                                    | Tatus                                                                                                    |                                                                                                    | DRANXPERT                                                                                                    |                                                                                                    |  |
|                                                                                                    |                                                                                                    |                                                                                                    | Firmen Totas                                                                                                    |                                                                                                    |  |
|                                                                                                    |                                                                                                    |                                                                                                    | Descent Solar Descelars                                                                                                    |                                                                                                    |  |
|                                                                                                    | Step #                                                                                                    | New                                                                                                    | Description                                                                                                    | Status                                                                                                    |  |
|                                                                                                    | ÷.                                                                                                    | Char space of The                                                                                                    | This take we want you through the posters of tracking a finance update into you are ben. All departed<br>and shares that you can be relear you are in the posters and well to expert. The given<br>typinghese can be accertained, but hand on it that want to be assets in team to a<br>compared the known to the maps will be expended by a chain meet indicating no further edges a<br>expense to the indication.                                                                                                    | -                                                                                                    |  |
|                                                                                                    | Ē.                                                                                                    | Per benedite.                                                                                                    | The area we used when it is the second of a provident the<br>Theorem 1.1 the temporal table and a transmission of a second table table to<br>the provide table tables and table tables tables are<br>the temporal tables and tables are tables<br>and the temporal tables tables tables<br>and the temporal tables tables tables<br>and the temporal tables tables tables<br>and tables the temporal tables tables<br>and tables the temporal tables tables<br>and tables tables tables tables<br>and tables tables tables<br>and tables tables tables tables<br>and tables tables tables<br>and tables tables tables<br>and tables tables tables<br>and tables tables<br>and tables tables<br>and tables<br>and tables<br>and tables<br>and tables<br>and tables<br>and tables<br>and tables<br>and tables<br>and tables<br>and table<br>and tables<br>and tables<br>and tables<br>and table<br>and tables<br>and tables<br>and tables<br>and table<br>and tables<br>and tables<br>and tabl | -                                                                                                    |  |
|                                                                                                    | 1.                                                                                                    | june.                                                                                                    | They be added to a New York reported. The reliance waters from the Physical Indian in<br>An indian of some water to regin                                                                                                    | 100                                                                                                    |  |
|                                                                                                    | i.                                                                                                    | halat                                                                                                    | Page the (PECE) states as the type is tags:<br>They 2004 East the type I page is not in a set of a statistical function for type page to take and type<br>and is a statigetor to increase the type and the page 1000° takes the twents in our page to the<br>page and the type of takes and page 1000° takes and takes for the type of the<br>states and the twents to its page 1000° takes and the type of the twents to its<br>states and the twents the twents the twents and the twents and the twents to its<br>states and the twents the twents the twents and the twents and the twents the twents to its<br>states and the twents the twents the twents and the twents and the twents the twents the twents the<br>states and twents the twents the twents the twents the twents the twents the twents the twents the twents the twents the twents the twents the twents the twents the twents the twents the twents the twents twents the twents the twents the twents the twents twents the twents the twents twents the twents twents the twents twents twents the twents twents twents the twents twents twents twents twents the twents twents t                                                                                                    |                                                                                                    |  |
|                                                                                                    | к.                                                                                                    | CONTRACT.                                                                                                    | Socie faire and the foreign extent, the fair i read is an extent plane, then been provide<br>some an extension of the extent of the extent time are by the theorem to extend the<br>new some planets for the relationship to provide the ansatz                                                                                                    |                                                                                                    |  |
| Follow the s<br>wizard will<br>GREEN as s<br>be highlight<br>Clic<br>Drar<br>Sele<br>Clic<br>abor<br>Whe | steps guide<br>shown<br>ed.<br>k the<br>k the<br>k the<br>k the<br>t.<br>en the                                                                                                    | below to u<br>you throu<br>n in the pi<br><i>Clear</i> butto<br>wse to loca<br>rebsite. Not<br>firmware f<br><i>Upload</i> but<br><i>Upload</i> but | apgrade DranXperT's firmware. The<br>agh the process. The current step is l<br>cture above. Once a step is complete<br>on to clear previously updated firmware.<br>te the firmware update file that you dow<br>te that DranXperT firmware files have a<br>file and click <i>Open</i> .<br>ton to upload the firmware update file to<br>ton to begin the firmware update proces                                                                                                    | e firmware update<br>highlighted in<br>ed the next step will<br>nloaded from the<br>'.deb' file extension.<br>DranXperT.<br>s or click <i>Cancel</i> to<br>highlighted in GREEN.                                                                                                    |  |
|                                                                                                    | Open a new<br>Connect to<br>Select Fact<br>DRANETZ<br>DRANETZ<br>Follow the s<br>wizard will<br>GREEN as a<br>be highlight<br>Clic<br>Dran<br>Sele<br>Clic<br>Clic<br>Clic<br>Dran<br>Sele<br>Clic<br>Clic<br>Clic<br>Clic<br>Clic<br>Clic<br>Clic<br>Clic | Open a new broc<br>Connect to the I<br>Select Factory>                                                                                              | Open a new browser wir         Connect to the DranXper         Select Factory> Update         DRANETZ         DRANETZ         Follow the steps below to u         wizard will guide you throu         GREEN as shown in the pi         be highlighted.         Click the Clear butto         Click the Clear butto         Select the firmware f         Click the Uplaate but         abort.         When the firmware u                                                                                                    | Action         Open a new browser window         Connect to the DranXperT IP Address you are updating to         Select Factory> Update Firmware         Image: Image: Ima |  |

| Step | Action                                                                     |                                                                                                    |  |  |  |  |  |
|------|----------------------------------------------------------------------------|----------------------------------------------------------------------------------------------------|--|--|--|--|--|
| 5    | ompleted select Factory>Restore Factory                                    |                                                                                                    |  |  |  |  |  |
| 5    | Defeet (Keen ID) and all are t                                             | sectory rectory restore ractory                                                                                                    |  |  |  |  |  |
|      | Default (Keep IP) and allow t                                              | b complete the process.                                                                                                    |  |  |  |  |  |
|      | Clear browser cache by pressing Ctrl, Shift, and Delete keys at the same   |                                                                                                    |  |  |  |  |  |
|      | time                                                                       |                                                                                                    |  |  |  |  |  |
|      |                                                                            |                                                                                                    |  |  |  |  |  |
|      | Close the browser window by pressing the Alt and F4 keys at the same time. |                                                                                                    |  |  |  |  |  |
|      | The firmware update is complete                                            |                                                                                                    |  |  |  |  |  |
|      |                                                                            |                                                                                                    |  |  |  |  |  |
| 6    | 6 Open a new browser and check the                                         |                                                                                                    |  |  |  |  |  |
| 0    |                                                                            |                                                                                                    |  |  |  |  |  |
|      | Information > Status page to y                                             | verify that the version displayed matches the                                                                                                    |  |  |  |  |  |
|      | new version installed                                                      | ering and the version displayed materies the                                                                                                    |  |  |  |  |  |
|      | new version instance.                                                      |                                                                                                    |  |  |  |  |  |
|      |                                                                            | -                                                                                                    |  |  |  |  |  |
|      | Information Setup Data Factory                                             |                                                                                                    |  |  |  |  |  |
|      |                                                                            | Instrument Status                                                                                                    |  |  |  |  |  |
|      |                                                                            | Instrument Status                                                                                                    |  |  |  |  |  |
|      | Model                                                                      | DranXpert                                                                                                    |  |  |  |  |  |
|      | Serial #                                                                   | DRXP0QA033                                                                                                    |  |  |  |  |  |
|      | OS Information                                                             | V 01.02.003                                                                                                    |  |  |  |  |  |
|      | Survey Name                                                                | Survey                                                                                                    |  |  |  |  |  |
|      | Monitoring Status                                                          | Off                                                                                                    |  |  |  |  |  |
|      | Active Dabase File                                                         | (null)                                                                                                    |  |  |  |  |  |
|      | Last File Auto-Deleted                                                     | None                                                                                                    |  |  |  |  |  |
|      | Storage Available                                                          | 3743 MB                                                                                                    |  |  |  |  |  |
|      | Power Source                                                               | Battery                                                                                                    |  |  |  |  |  |
|      | Charging                                                                   | No                                                                                                    |  |  |  |  |  |
|      | Battery Level                                                              | 97%                                                                                                    |  |  |  |  |  |
|      | Language                                                                   | English                                                                                                    |  |  |  |  |  |
|      | Please contact Dranetz for any<br>Telephone 1-800-372-6832 or              | v assistance if required.<br>732-287-3680                                                                                                    |  |  |  |  |  |
|      | <b>Step</b><br>5                                                           | Step         5       Once the firmware update is complete is complete. |  |  |  |  |  |